TO: EPSON 愛用者

FROM: EPSON 客服中心

主題敘述: 商用傳真複合機 Epson WorkForce WF-3621 修改語言的操作方式

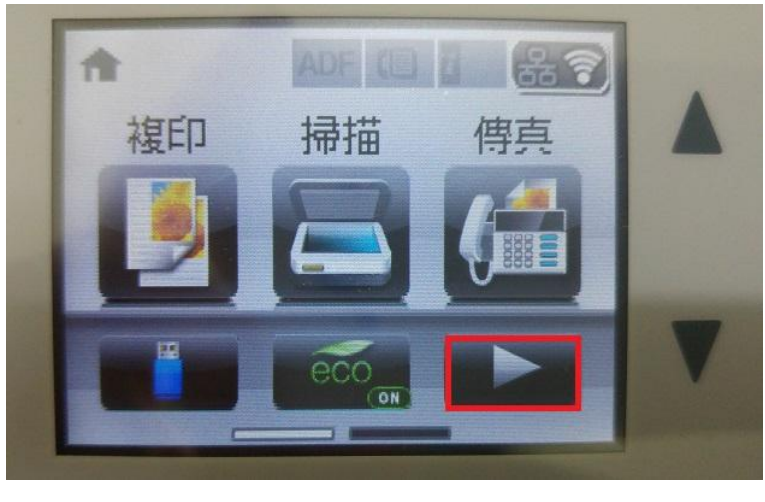

步驟1、機器主畫面「 💽 」,選擇面板上「設定」選單並直接按下。(此機器面 板為觸控面板)。

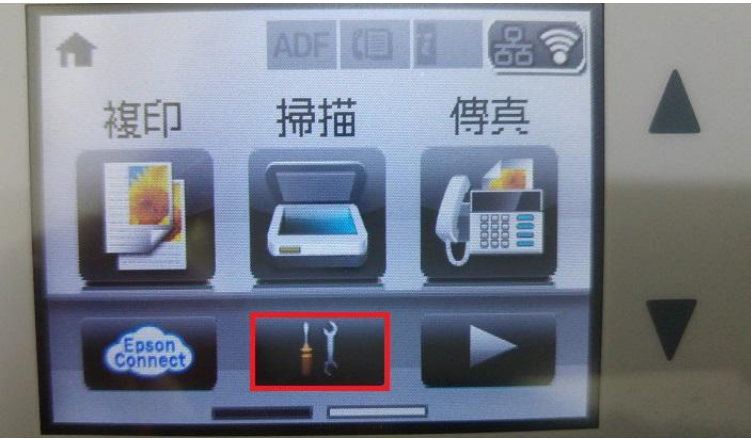

步驟2、按面版上的「▼」,點選「系統管理」。

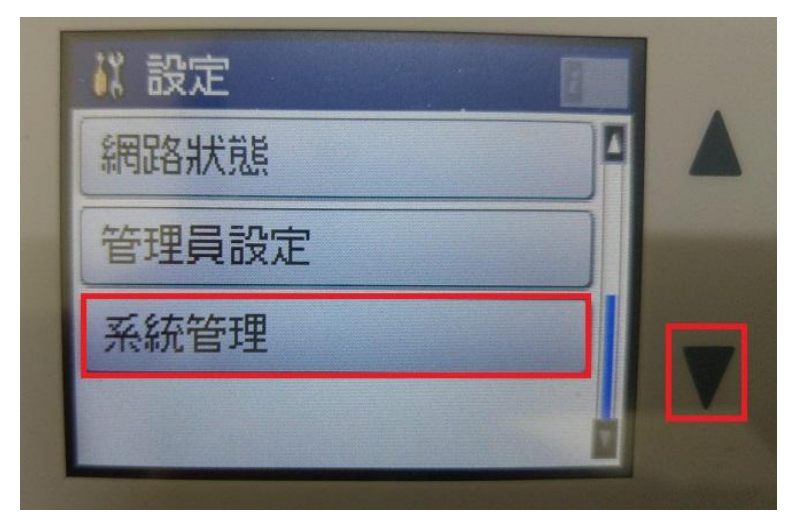

步驟3、進入「系統管理」選單,點選「通用設定」。

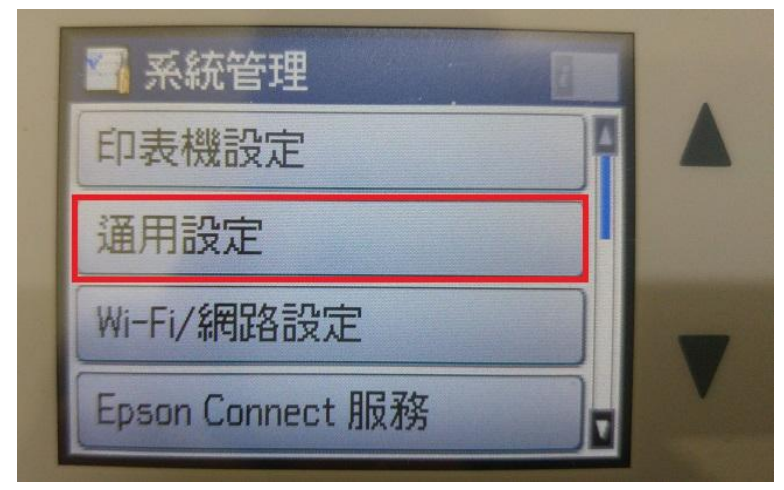

步驟 4、進入「通用設定」選單,往下點選「語言設定/Language」。

| 通用設定          |  |
|---------------|--|
| 日期/時間設定       |  |
| 國家/地區         |  |
| 語言設定/Language |  |
| 操作逾時          |  |

步驟 5、進入「語言設定/Language」選單,透過「▲」或「▼」點選所需語言設定即可。

| 🖀 語言設定/Language |   |   |
|-----------------|---|---|
| Slovensky       |   |   |
| ✓ 繁體中文          |   |   |
|                 |   | - |
|                 | ļ | V |